# Technology Arts Sciences TH Köln

Campus IT

 Tel.
 +49 221 / 8275 - 2323

 Fax
 +49 221 / 8275 - 2660

 Technische Hochschule Köln

 Betzdorfer Strasse 2

 D 50679 Köln

 support@campus-it.th-koeln.de

 http://www.th-koeln.de

# Änderung der Standardidentität im Zuge der Umbenennung der Hochschule

## Inhalt

| 1. | Einleitung                            | 2   |
|----|---------------------------------------|-----|
| 2. | Anpassungen unter Webmail             | 2   |
| 3. | Anpassungen unter Mozilla Thunderbird | 4   |
| 4. | Anpassungen unter Microsoft Outlook   | 7   |
| 5. | Anpassungen unter iOS                 | 9   |
| 6. | Anpassungen unter Android             | .13 |

## 1. Einleitung

Die vorliegende Anleitung erklärt Ihnen, wie Sie Ihre Standardidentität unter den gängigsten Mailclients auf Ihre neue @th-koeln.de (bzw. @smail.th-koeln.de) Hochschul-E-Mailadresse ändern können. Über die Standardidentität wird gesteuert, welche E-Mailadresse bei dem Versand von E-Mails als Absenderadresse erscheint.

## 2. Anpassungen unter Webmail

- 1. Loggen Sie sich bei https://webmail.th-koeln.de mit Ihrer campusID und mit dem dazugehörigen Passwort ein.
- 2. Wählen Sie unter Einstellungen (1) -> Benutzereinstellungen (2) -> Allgemeine Einstellungen (3) aus.

|            |                  | Web           | mail 🔻 🛛 Adressbuch 🔻        | 🔅 1                            | 3                        |
|------------|------------------|---------------|------------------------------|--------------------------------|--------------------------|
|            |                  |               |                              | Benutzereinstellungen 2        | Allgemeine Einstellungen |
| •          | Neue Nachricht   | C Aktualisier | ren 🛕 Vorlage benutzen       | Alte Meldungen ein-/ausblenden | Adressbuch               |
|            | Posteingang (57) | - F           | งก ไ                         | Hilfe                          | Webmail                  |
|            | Entwürfe         | n diesem      | Ordner sind keine Nachrichte | n vorhanden                    |                          |
|            | Gesendet         | U             |                              |                                |                          |
| 面          | Papierkorb       |               |                              |                                |                          |
| N          | Spam             |               |                              |                                |                          |
|            | Vorlagen         |               |                              |                                |                          |
| -          | Ordneraktionen 🔻 |               |                              |                                |                          |
|            | Sent Messages    |               |                              |                                |                          |
| <b>n</b> ° | Virtuelle Ordner |               |                              |                                |                          |
|            |                  |               |                              |                                |                          |
|            |                  |               |                              |                                |                          |
|            |                  |               |                              |                                |                          |
|            |                  |               |                              |                                |                          |
|            |                  |               |                              |                                |                          |

3. Klicken Sie anschließend auf "Persönliche Angaben"

| Allgemeine Einstellungen                                                                                                | Erweiterte Einstellungen anzeigen                                                                             | Benu   |
|----------------------------------------------------------------------------------------------------|----------------------------------------------------------------------------------------------------|--------|
| Ihre Angaben                                                                                                    | Andere Informationen                                                                                          |        |
| Persönliche Angaben                                                                                                    | Anzeige-Einstellungen                                                                                         |        |
| Ändern Sie Ihre persönlichen Informationen.                                                                             | Legen Sie das die Startanwendung, das Farbschema, die Seitenaktualisierung und a<br>Anzeigeninstellungen fest | andere |
| Sprache und Zeit                                                                                                    |                                                                                                    |        |
| Wählen Sie Ihre bevorzugte Sprache, Zeitzone und Datumseinstellungen.                                                   |                                                                                                    |        |
| Kategorien und Beschriftungen                                                                                           |                                                                                                    |        |
| Verwalten Sie die Kategorien, mit denen Sie Elemente und Einträge kennzeichnen können, sowie die<br>zugehörigen Farben. |                                                                                                    |        |
|                                                                                                    |                                                                                                    |        |

4. Ändern Sie unter dem Punkt "**Die Standard-E-Mail-Adresse für diese Identität:**" die Endung auf @th-koeln.de.

| Allgemeine Einstellungen                                                                                                    |
|----------------------------------------------------------------------------------------------------|
| Persönliche Angaben                                                                                                    |
| Ihre Standardidentität:<br>Standardidentität<br>Wählen Sie die Identität, die Sie ändern möchten:<br>Standardidentität<br>Löschen |
| Standardidentität                                                                                                    |
| Ihr vollständiger Name:                                                                                                    |
| Max Mustermann                                                                                                    |
| Die Standard-E-Mail-Adresse für diese Identität:<br>max.mustermann@th-koeln.de                                                    |
| Standardort für die Nutzung von ortsabhängingen Funktionen.                                                                       |
| Speichern Änderungen rückgängig machen Alle Einstellungs-Gruppen anzeigen                                                         |

- 5. Sie erhalten anschließend eine E-Mail auf die von Ihnen eingetragene E-Mailadresse.
- 6. Bitte lesen Sie sich diese E-Mail durch und folgen Sie den darin enthaltenen Instruktionen.

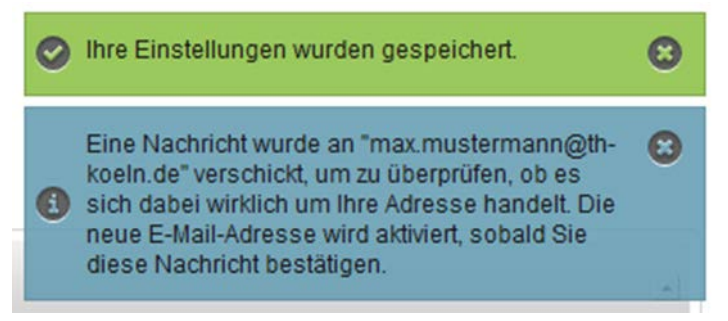

7. Nach Bestätigung der E-Mailadresse wird Ihre Standardidentität automatisch geändert

## 3. Anpassungen unter Mozilla Thunderbird

#### Anpassen der Standardidentität

1. Starten Sie Thunderbird und wählen Sie "Konto-Einstellungen bearbeiten".

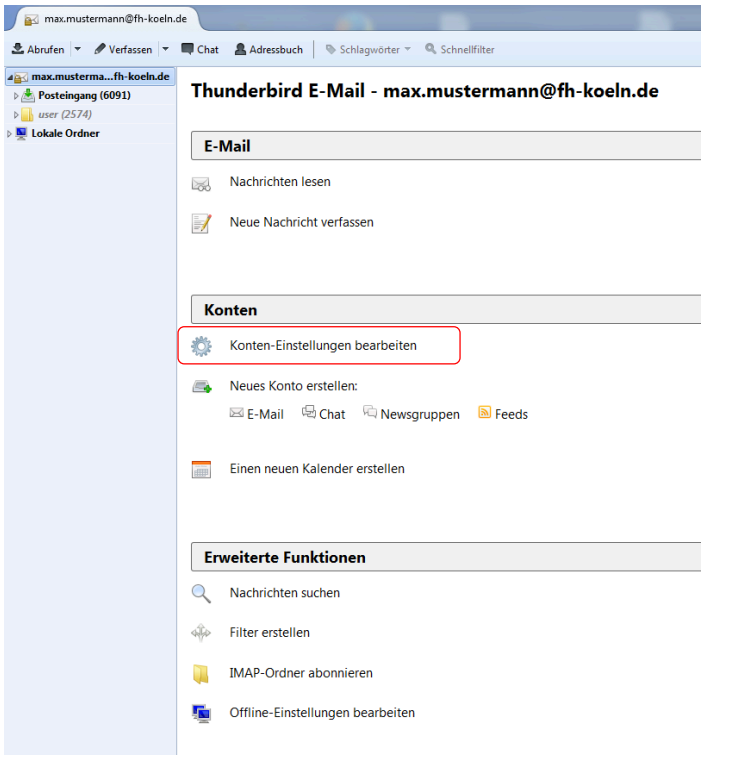

2. Ändern Sie die Absenderadresse und ggf. die Mailkonten-Bezeichnung

| ⊿ max.mustermann@fh-koeln.de                                                                                                    | Konten-Einste                                                                                                    | llungen -                                          | <max.mustermann@fh< th=""><th>-koeln.de&gt;</th></max.mustermann@fh<>                         | -koeln.de>                                                                                                    |
|----------------------------------------------------------------------------------------------------|----------------------------------------------------------------------------------------------------|----------------------------------------------------|-----------------------------------------------------------------------------------------------|----------------------------------------------------------------------------------------------------|
| Server-Einstellungen<br>Kopien & Ordner                                                                                                    | Konten- <u>B</u> ezeichnur                                                                                         | ng: max.m                                          | nustermann@th-koeln.de                                                                        |                                                                                                    |
| Verfassen & Adressieren<br>Junk-Filter<br>Synchronisation & Speicherplatz<br>Empfangsbestätigungen (MDN)<br>S/MIME-Sicherheit<br>a Lokale Ordner | Standard-Identität<br>Diese Information<br>Ihr <u>N</u> ame:<br><u>E</u> -Mail-Adresse:<br><u>A</u> ntwortadresse: | en erhalten<br>Max Muste<br>max.muste<br>Empfängen | Empfänger Ihrer Nachrichten<br>ermann<br>ermann@th-koeln.de<br>r sollen an diese Adresse antw | orten                                                                                                    |
| Junk-Filter<br>Speicherplatz<br>Postausgang-Server (SMTP)                                                                                        | <u>O</u> rganisation:<br>Signaturte <u>x</u> t:                                                                    | HTML                                               | verwenden (z.B.: <b>fett</b>                                                                  | )                                                                                                    |
|                                                                                                    |                                                                                                    |                                                    |                                                                                               |                                                                                                    |
|                                                                                                    | Stattdessen ei                                                                                                    | ne Datei als                                       | Signatur anhängen (Text, HTI                                                                  | ML oder Grafik):                                                                                               |
|                                                                                                    | Stattdessen ei                                                                                                    | ne Datei als<br>n Nachricht                        | Signatur anhängen (Text, HT)<br>en anhängen                                                   | ML oder Grafik):           Durchsuchen           Vigitenkarte bearbeiten                                       |
|                                                                                                    | Stattdessen ei                                                                                                    | ne Datei als<br>n Nachricht<br>rer (SMTP):         | Signatur anhängen (Text, HT)<br>en anhängen<br>Mailsystem der FH Koeln - s                    | VIL oder Grafik):<br>Durchsuchen<br>Visitenkarte bearbeiten<br>mtp.intranet.fh-koeln.de (                      |
|                                                                                                    | Stattdessen ei                                                                                                    | ne Datei als<br>n Nachricht<br>rer (SMTP):         | Signatur anhängen (Text, HTI<br>en anhängen<br>Mailsystem der FH Koeln - s                    | ML oder Grafik):<br>Durchsuchen<br>Vigitenkarte bearbeiten<br>mtp-intranet/h-koeln.de (<br>Weitere Identitäter |

3. Klicken Sie auf "**OK"** um den Vorgang abzuschließen.

### Anpassen weiterer Identitäten

1. Klicken Sie auf Weitere Identitäten

| max.mustermann@fh-koeln.de              | Konten-Einste                                                                      | ellungen - <max.mustermann@fh-koeln.de></max.mustermann@fh-koeln.de>                                                                                                    |
|-----------------------------------------|------------------------------------------------------------------------------------|----------------------------------------------------------------------------------------------------|
| Server-Einstellungen<br>Kopien & Ordner | Konten- <u>B</u> ezeichnu                                                          | ung: max.mustermann@th-koeln.de                                                                                                    |
| Verfassen & Adressieren<br>Junk-Filter  | Standard-Identitä<br>Diese Information                                             | ät<br>nen erhalten Empfänger Ihrer Nachrichten.                                                                                                    |
| Synchronisation & Speicherplatz         | Ihr <u>N</u> ame:                                                                  | Max Mustermann                                                                                                    |
| Empfangsbestätigungen (MDN)             | E-Mail-Adresse:                                                                    | max.mustermann@th-koeln.de                                                                                                    |
| S/MIME-Sicherheit                       | Antwortadresse:                                                                    | Empfänger sollen an diese Adresse antworten                                                                                                    |
| Lokale Ordner                           | Organisation:                                                                      |                                                                                                    |
| Junk-Filter<br>Speicherplatz            | Signaturte <u>x</u> t:                                                             | HTML verwenden (z.B.: <b>fett</b> )                                                                                                    |
|                                         |                                                                                    |                                                                                                    |
|                                         | S <u>t</u> attdessen e                                                             | zine Datei als Signatur anhängen (Text, HTML oder Grafik):                                                                                                    |
|                                         | Stattdessen e                                                                      | zine Datei als Signatur anhängen (Text, HTML oder Grafik):<br>Durchsuchen.<br>an Nachrichten anhängen                                                                                                    |
|                                         | Stattdessen e<br>Visitenkarte a<br><u>P</u> ostausgang-Ser                         | eine Datei als Signatur anhängen (Text, HTML oder Grafik):<br>Durchsuchen.<br>an Nachrichten anhängen<br>Vigitenkarte bearbeiten.<br>rver (SMTP): Mailsystem der FH Koeln - smtp.intranet.fh-koeln.de (                                   |
|                                         | <ul> <li>Stattdessen e</li> <li>Visitenkarte a</li> <li>Postausgang-Ser</li> </ul> | eine Datei als Signatur anhängen (Text, HTML oder Grafik):           Durchsuchen.           an Nachrichten anhängen         Vigitenkarte bearbeiten.           rver (SMTP):         Mailsystem der FH Koeln - smtp.intranet.fh-koeln.de ( |
|                                         | Stattdessen e                                                                      | eine Datei als Signatur anhängen (Text, HTML oder Grafik):           Durchsuchen.           an Nachrichten anhängen         Vigitenkarte bearbeiten.           over (SMTP):         Mailsystem der FH Koeln - smtp.intranet.fh-koeln.de ( |
|                                         | Stattdessen e                                                                      | eine Datei als Signatur anhängen (Text, HTML oder Grafik):           Durchsuchen.           an Nachrichten anhängen         Vigitenkarte bearbeiten.           rver (SMTP):         Mailsystem der FH Koeln - smtp.intranet.fh-koeln.de ( |

#### 2. Markieren Sie den zu bearbeitenden Eintrag und gehen Sie auf Bearbeiten

| Alias-Identitäten für max.mustermann@fh-koeln.de                                         |                        |  |  |  |  |  |
|------------------------------------------------------------------------------------------|------------------------|--|--|--|--|--|
| Identitäten für dieses Konto verwalten. Die erste Identität wird als Standard verwendet. |                        |  |  |  |  |  |
| Max Mustermann <max.mustermann@th-koeln.de></max.mustermann@th-koeln.de>                 | Hinzufügen             |  |  |  |  |  |
| Mailverteiler-Adresse <mailverteiler@fh-koeln.de></mailverteiler@fh-koeln.de>            | <u>B</u> earbeiten     |  |  |  |  |  |
|                                                                                          | Als Standard festlegen |  |  |  |  |  |
|                                                                                          | Löschen                |  |  |  |  |  |
|                                                                                          | S <u>c</u> hließen     |  |  |  |  |  |

3. Passen Sie die E-Mail-Adresse dieser Identität an und speichern Sie Ihre Anpassungen mit **OK**.

| dentität konfigurieren                                      | ×                                                                                                    |  |  |  |  |  |  |
|-------------------------------------------------------------|----------------------------------------------------------------------------------------------------|--|--|--|--|--|--|
| Konfigurieren Sie diese Identität:                          |                                                                                                    |  |  |  |  |  |  |
| Einstellungen Kopie                                         | n & Ordner Verfassen & Adressieren S/MIME-Sicherheit                                                             |  |  |  |  |  |  |
| Ihr <u>N</u> ame:                                           | Mailverteiler-Adresse                                                                                            |  |  |  |  |  |  |
| E-Mail-Adresse:                                             | mailverteiler@th-koeln.de                                                                                        |  |  |  |  |  |  |
| Antwortadresse: Empfänger sollen an diese Adresse antworten |                                                                                                    |  |  |  |  |  |  |
| Organisation:                                               |                                                                                                    |  |  |  |  |  |  |
| Signaturte <u>x</u> t:                                      | HTML verwenden (z.B.: <b>fett</b> )                                                                              |  |  |  |  |  |  |
| Visitenkarte ar<br>Postausgang-Serv                         | Durchsuchen<br>Nachrichten anhängen<br>er (SMTP): Mailsystem der FH Koeln - smtp.intranet.fh-koeln.de (Standard) |  |  |  |  |  |  |
|                                                             |                                                                                                    |  |  |  |  |  |  |
|                                                             | OK Abbrechen                                                                                                    |  |  |  |  |  |  |

# 4. Anpassungen unter Microsoft Outlook

 Starten Sie Outlook und wählen Sie unter: Datei -> Informationen -> Kontoeinstellungen

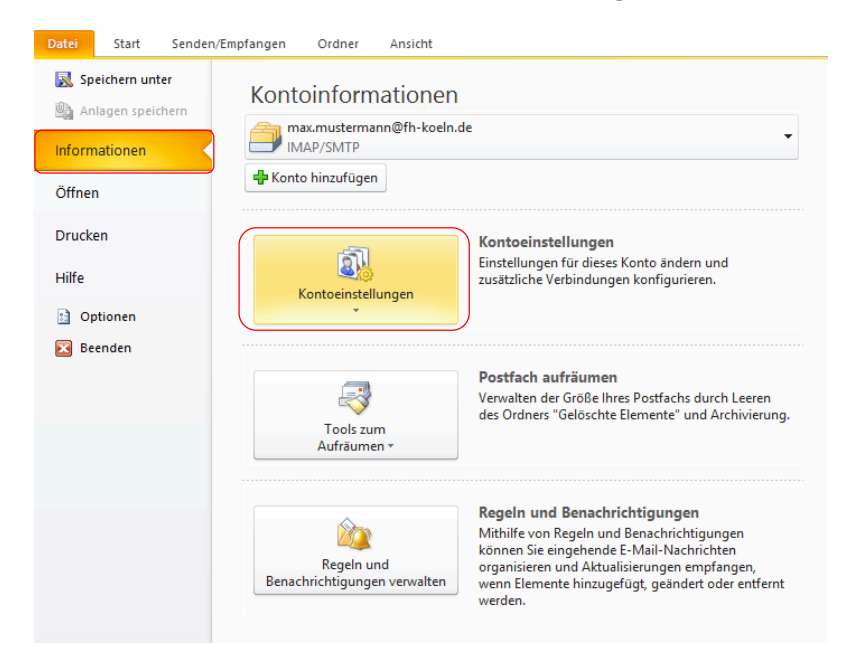

2. Wählen Sie Ihr Konto aus und drücken Sie auf "Ändern".

| ändern.        | in Konto hinzufüg                                    | en oder entfernen. S                                       | Sie können ein Konto                                               | o auswählen, um dessen                          | Einstellungen zu |
|----------------|------------------------------------------------------|------------------------------------------------------------|--------------------------------------------------------------------|-------------------------------------------------|------------------|
| 1ail Datendate | eien RSS-Feeds                                       | SharePoint-Listen                                          | Internetkalender                                                   | Veröffentlichte Kalende                         | er Adressbücher  |
| Neu 🔆 R        | Reparieren                                           | Ändern 🔗 Als                                               | s Standard festleger                                               | 🕈 🗙 Entfernen 🔹                                 | +                |
| ame            |                                                      |                                                            | Тур                                                                |                                                 |                  |
| max.musterm    | ann@fh-koeln.de                                      |                                                            | IMAP/SMTP (sta                                                     | andardmäßig von diesem                          | Konto senden)    |
|                |                                                      |                                                            |                                                                    |                                                 |                  |
|                |                                                      |                                                            |                                                                    |                                                 |                  |
|                |                                                      |                                                            |                                                                    |                                                 |                  |
|                |                                                      |                                                            |                                                                    |                                                 |                  |
|                |                                                      |                                                            |                                                                    |                                                 |                  |
|                |                                                      |                                                            |                                                                    |                                                 |                  |
|                |                                                      |                                                            |                                                                    |                                                 |                  |
| n ausgewählten | Konto werden ne                                      | ue Nachrichten an d                                        | len folgenden Speid                                                | herort übermittelt:                             |                  |
| n ausgewählten | Konto werden ne                                      | ue Nachrichten an d                                        | len folgenden Speid                                                | herort übermittelt:                             |                  |
| n ausgewählten | Konto werden ne<br><b>max.muste</b><br>in Datendatei | ue Nachrichten an d<br>rmann@fh-koeln.<br>'C:\Users\\max.m | len folgenden Speid<br><b>de \Posteingang</b><br>nustermann@fh-koe | herort übermittelt:<br>In.de - Novell GroupWise | .psť             |
| n ausgewählten | Konto werden ne<br><b>max.muste</b><br>in Datendatei | ue Nachrichten an d<br>rmann@fh-koeln.<br>'C:\Users\\max.m | len folgenden Speid<br><b>de \Posteingang</b><br>uustermann@fh-koe | herort übermittelt:<br>In.de - Novell GroupWise | .psť             |

3. Ändern Sie die E-Mail-Endung auf "@th-koeln.de" und bestätigen Sie Ihre Eingabe mit "Weiter".

| Benutzerinformationen      |                                     | Kontoeinstellungen testen                                                |
|----------------------------|-------------------------------------|--------------------------------------------------------------------------|
| Ihr Name:                  | Max Mustermann                      | Wir empfehlen Ihnen, das Konto nach dem Eingeben aller                   |
| E-Mail-Adresse:            | max.mustermann@th-koeln.de          | Schaltfläche unten klicken (Netzwerkverbindung erforderlich              |
| Serverinformationen        |                                     |                                                                          |
| Kontotyp:                  | IMAP                                | Kontoeinstellungen testen                                                |
| Posteingangsserver:        | imap.intranet.fh-koeln.de           | Kontoeinstellungen durch Klicken auf die<br>Schaltfläche "Weiter" testen |
| Postausgangsserver (SMTP): | smtp.intranet.fh-koeln.de           |                                                                          |
| Anmeldeinformationen       | ·                                   |                                                                          |
| Benutzername:              | mmustermann                         |                                                                          |
| Kennwort:                  | **********                          |                                                                          |
| $\checkmark$               | Kennwort speichern                  |                                                                          |
| Anmeldung mithilfe der ge  | sicherten Kennwortauthentifizierung |                                                                          |
| (SPA) erforderlich         | sicherten Kennwortauthentilizierung |                                                                          |

4. Geben Sie Ihre campusID und das Kennwort ein.

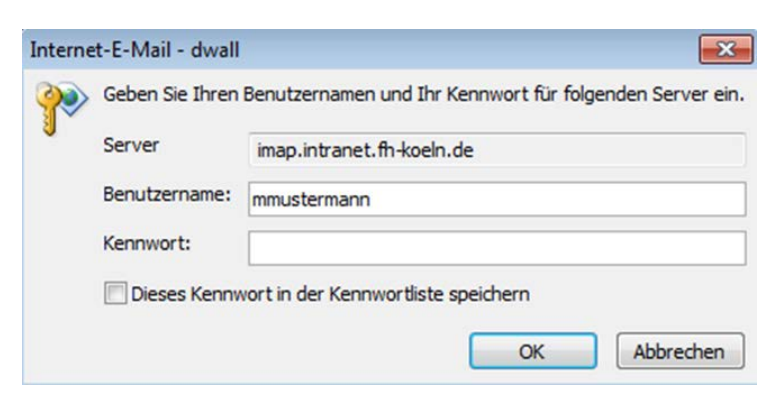

5. Bestätigen Sie Ihre Angaben und drücken Sie anschließend auf "Fertigstellen"

9 Campus IT

| Konto ändern |                                                                                                    | $\times$ |
|--------------|----------------------------------------------------------------------------------------------------|----------|
| Konto ändern | Kontoeinrichtung abgeschlossen!<br>Sie haben alle Informationen eingegeben, die zum erfolgreichen Einrichten eines Kontos<br>notwendig sind.<br>Klicken Sie auf "Fertig stellen", um den Assistenten zu schließen. | ×        |
|              |                                                                                                    |          |
|              | < Zurüdk Fertig stellen                                                                                                    |          |

# 5. Anpassungen unter iOS

1. Klicken Sie auf Einstellungen

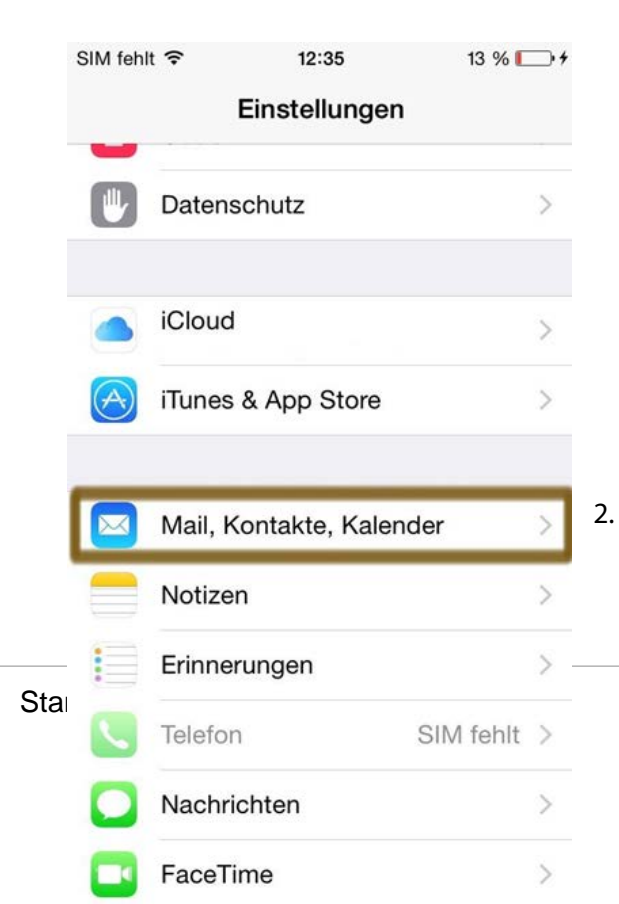

Gehen Sie nun zu **Mail, Kontakte, Kalender** 

#### 3. Wählen Sie das FH-Konto aus

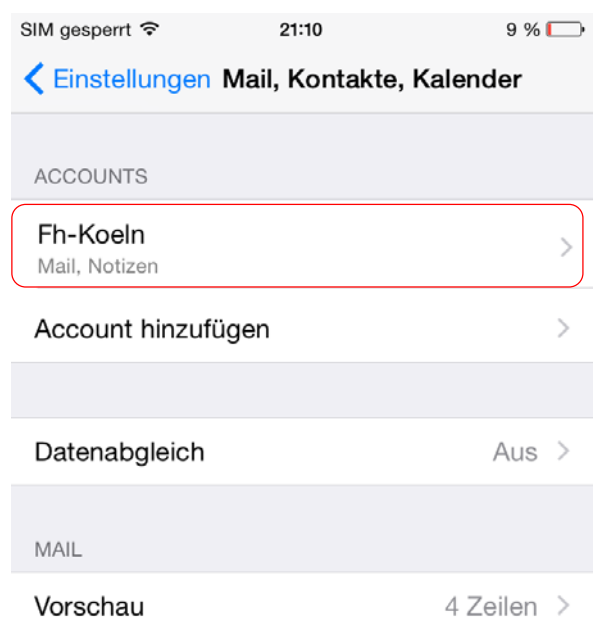

### 11 Campus IT

#### 4. Wählen Sie den Account aus

| SIM ges | perrt ᅙ | 21:10             | 9 % 🕞        |
|---------|---------|-------------------|--------------|
| 🗙 Ma    | il      | Fh-Koeln          |              |
|         |         |                   |              |
| IMAP    |         |                   |              |
| Acco    | ount    | max.mustermann@fr | n-koeln.de > |
|         |         |                   |              |
|         | Mail    |                   |              |
|         | Notiz   | en                |              |
|         |         |                   |              |
|         |         | Account löschen   |              |
|         |         |                   |              |

#### 5. Klicken Sie auf das Feld **E-Mail**

| SIM gesperrt 穼                  | 20:43                     | 13 % 🕞 |
|---------------------------------|---------------------------|--------|
|                                 | 🔆 Überprüfen              |        |
|                                 |                           |        |
| IMAP-ACCOUNTINFO                |                           |        |
| Name                            | Max Mustermann            |        |
| E-Mail                          | max.mustermann@fh-koel    | >      |
| Beschreibung FH Köln            |                           |        |
|                                 |                           |        |
| SERVER FÜR EINTREFFENDE E-MAILS |                           |        |
| Hostname                        | imap.intranet.fh-koeln.de |        |
| Benutzername mmustermann        |                           |        |
| Passwort                        | ••••                      |        |
|                                 |                           |        |
| SERVER FÜR A                    | AUSGEHENDE E-MAILS        |        |
| SMTP                            | smtp.intranet.fh-koeln    | .de >  |
|                                 |                           |        |
| Erweitert                       |                           | >      |
|                                 |                           |        |
|                                 |                           |        |

#### 12 Campus IT

6. Klicken Sie auf weitere E-Mail-Adresse und geben Sie die TH-Adresse ein:

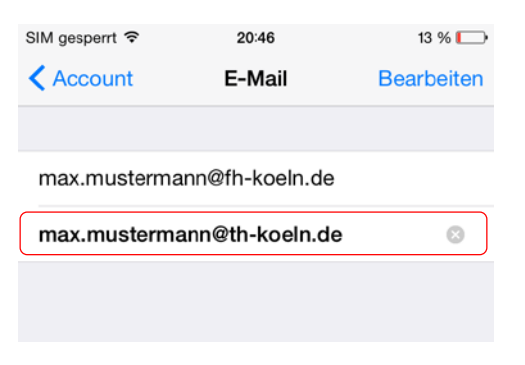

7. Die "alte" Mailadresse können Sie über den Button **Bearbeiten -> Löschen** entfernen. Bestätigen Sie den Vorgang mit **Fertig.** 

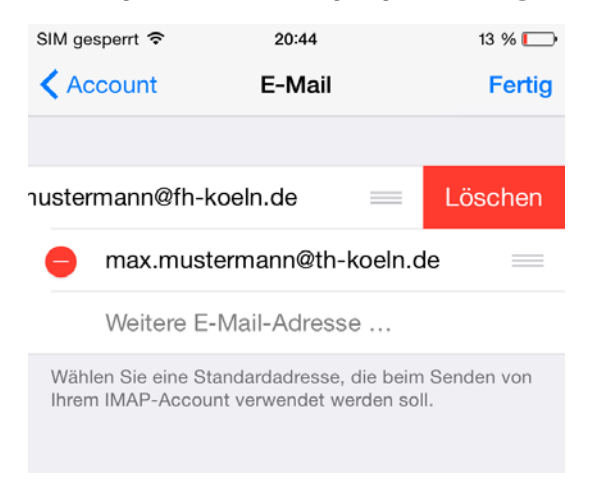

8. Ändern Sie ggf. noch die Beschreibung des Kontos auf TH-Köln.

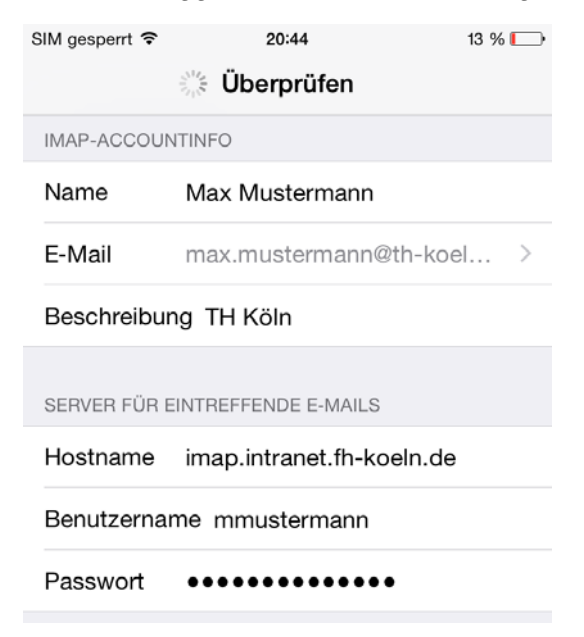

## 6. Anpassungen unter Android

Unter Android kann die Mailadresse eines Kontos nicht nachträglich angepasst werden. Es muss ein neues Konto angelegt werden.

- 1. Klicken Sie auf Einstellungen.
- 2. Wählen Sie den Menüpunkt Konten aus
- 3. Legen Sie ein neues E-Mailkonto an
- 4. Geben Sie Ihre Mailadresse und Ihr Passwort ein und klicken Sie auf **Manuell** Einrichten.
- 5. Wählen Sie bei der Art des Kontos das **IMAP-Konto** aus.
- Geben Sie folgende Daten ein: Benutzername: Ihr campusID-Benutzername Passwort: Ihr campusID-Passwort IMAP-Server: imap.intranet.fh-koeln.de Sicherheitstyp: SSL Port: 993

Klicken Sie anschließend auf Weiter.

7. Geben Sie auf der nächsten Seite folgende Daten ein:

SMTP-Server: smtp.intranet.fh-koeln.de Sicherheitstyp: TLS Port: 587

Klicken Sie auf Weiter und schließen Sie die Konfiguration ab.

Für weitere Fragen steht Ihnen die Campus IT weiterhin gerne zur Verfügung. Sie erreichen uns unter der Telefonnummer 0221/8275-2323 zu den folgenden Sprechzeiten:

http://www.campus-it.th-koeln.de/support/standort\_service/index.html

Außerdem sind wir per Mail für Sie unter <u>support@campus-it.th-koeln.de</u> zu erreichen.